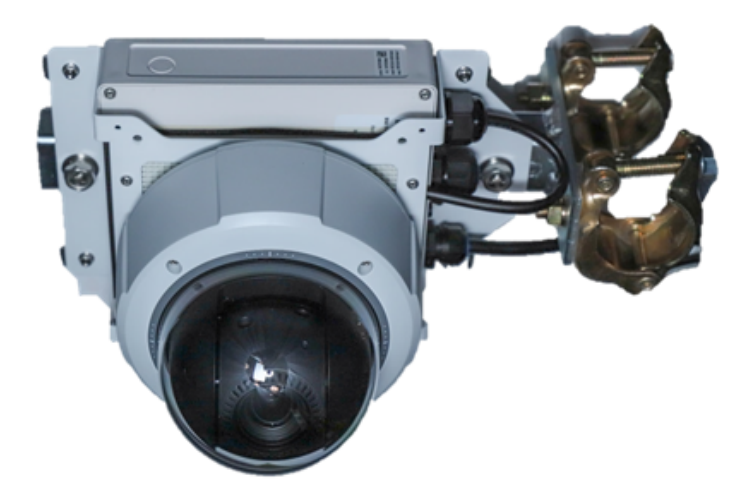

# 見リオン'S Viewerご利用マニュアル スマートフォン編

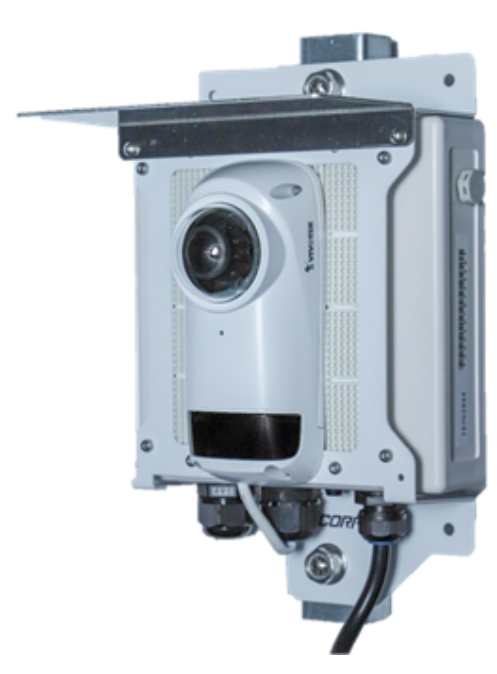

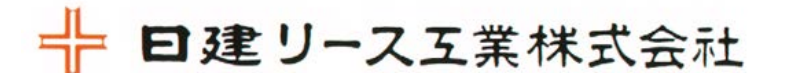

Ver.3.2

### 1. 使ってみましょう

| Viewerを起動する   | <br>3 |
|---------------|-------|
| Viewerにログインする | <br>4 |
| 画面の役割         | <br>6 |

### 2. カメラ一覧画面

| カメ | ラー覧画面の見方     | <br>8  |
|----|--------------|--------|
| シン | グルビューアー画面の見方 | <br>10 |
| メニ | ューパネルの使い方    | <br>11 |
|    | プレーヤー画面      | <br>12 |
|    | キャプチャの撮り方    | <br>13 |
|    | ムービークリップの作り方 | <br>13 |
|    | タイムラプスの作り方   | <br>14 |
|    | イベント一覧の使い方   | <br>14 |
|    | トークバックの使い方   | <br>15 |
|    | PTZの使い方      | <br>16 |
|    | スナップショットの使い方 | <br>17 |

### 2.カメラー覧画面(つづき)

| デバ | イス設定の使い方  | <br>18 |
|----|-----------|--------|
|    | タイマーの設定方法 | <br>20 |
|    | 通知の設定方法   | <br>21 |
|    | シェアの設定方法  | <br>23 |
|    | Wi-Fiの再設定 | <br>25 |

### 3.メディアクリップ

| メディアクリップ機能     | <br>26 |  |
|----------------|--------|--|
| ムービークリップの視聴と管理 | <br>27 |  |
| スナップショット一覧     | <br>28 |  |
| スナップショットの絞り込み  | <br>30 |  |

### 4. ユーザー設定画面

ユーザー設定画面の見方 … 31

# 1. 使ってみましょう

## Safie Viewerを起動する

## ■スマートフォン/タブレット内のホーム画面にある Viewerのアイコンをタップしてください

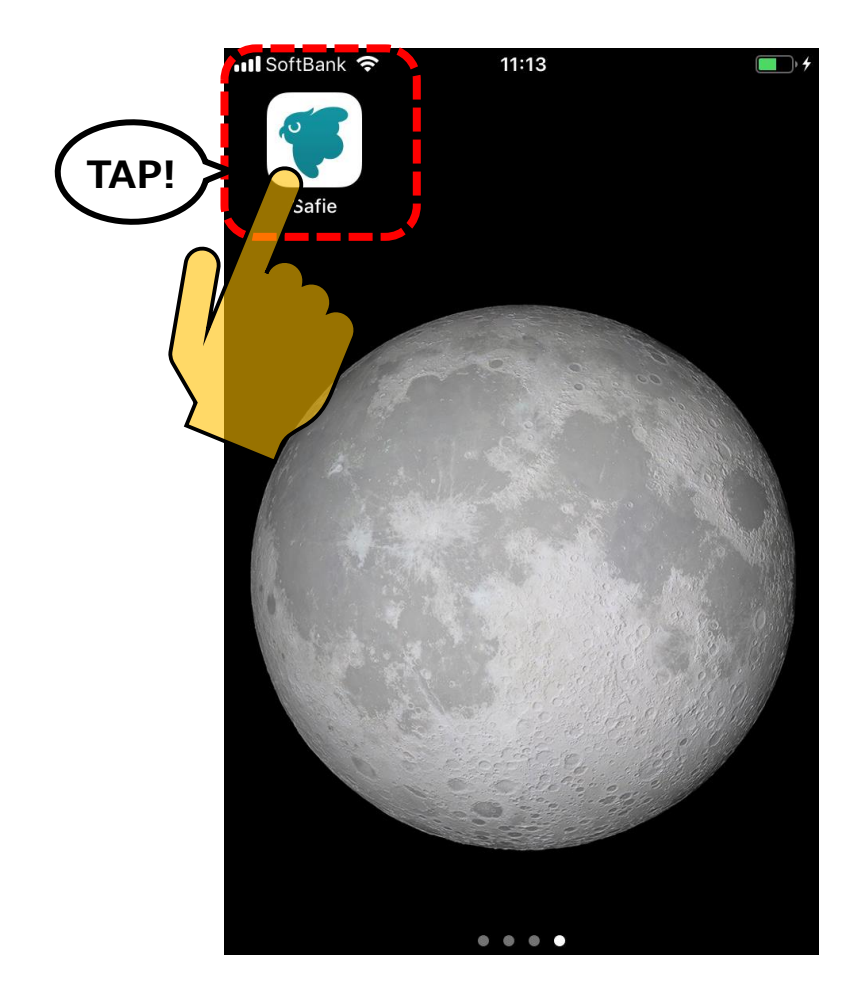

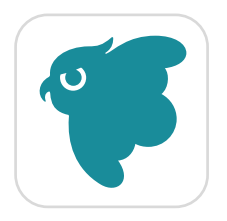

Safie Viewerアイコン

# Viewerにログインする

### ■起動後、「ログイン」をタップしてメールアドレスとパスワードを設定 してください

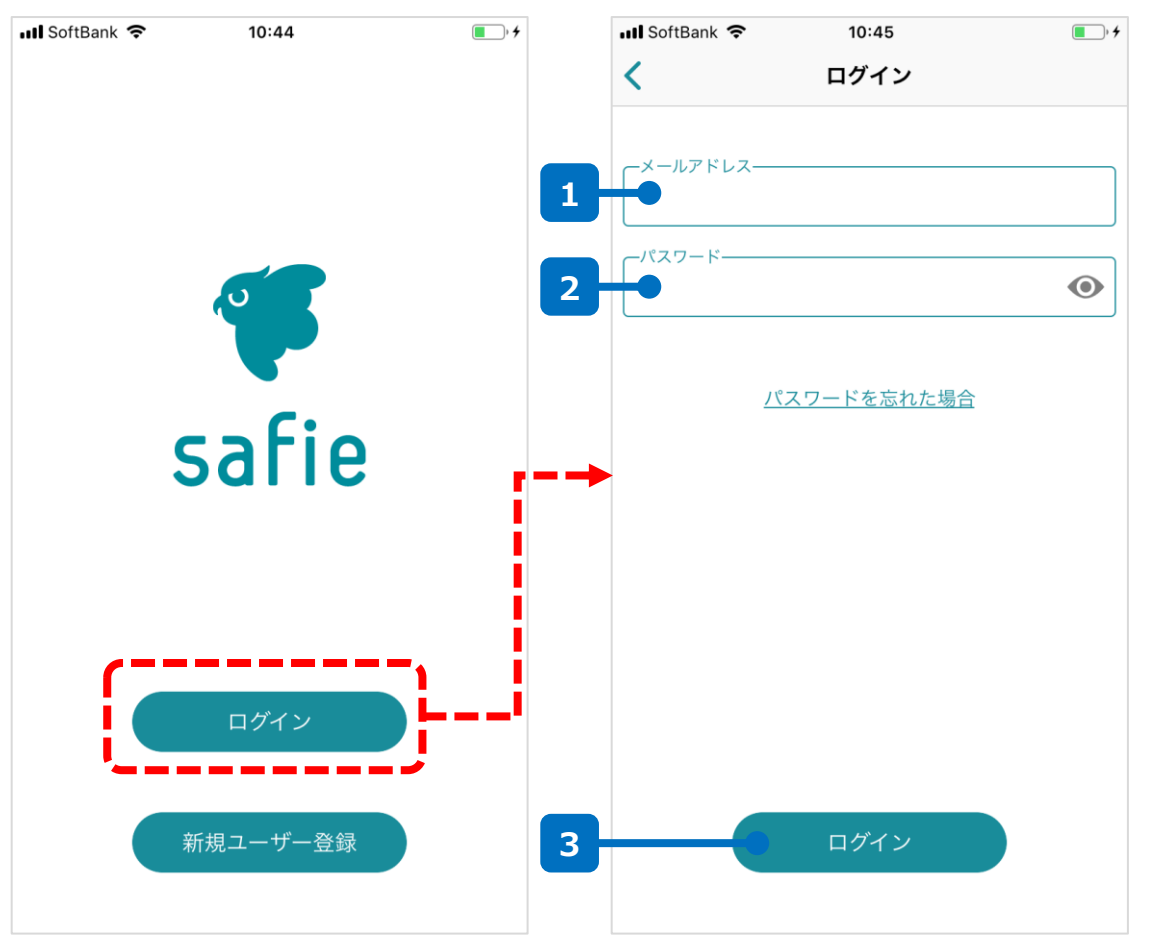

# メールアドレス入力欄 お客様のメールアドレスを入力してください。 パスワード入力欄 パスワードを入力してください。 ログインボタン メールアドレスとパスワードを入力したあと、こちら のログインボタンをタップしてください。

(補足)パスワードを忘れたら

# ■ログイン画面の「パスワードを忘れた場合」をタップして、以下の画面からパスワードのリセットを行ってください。

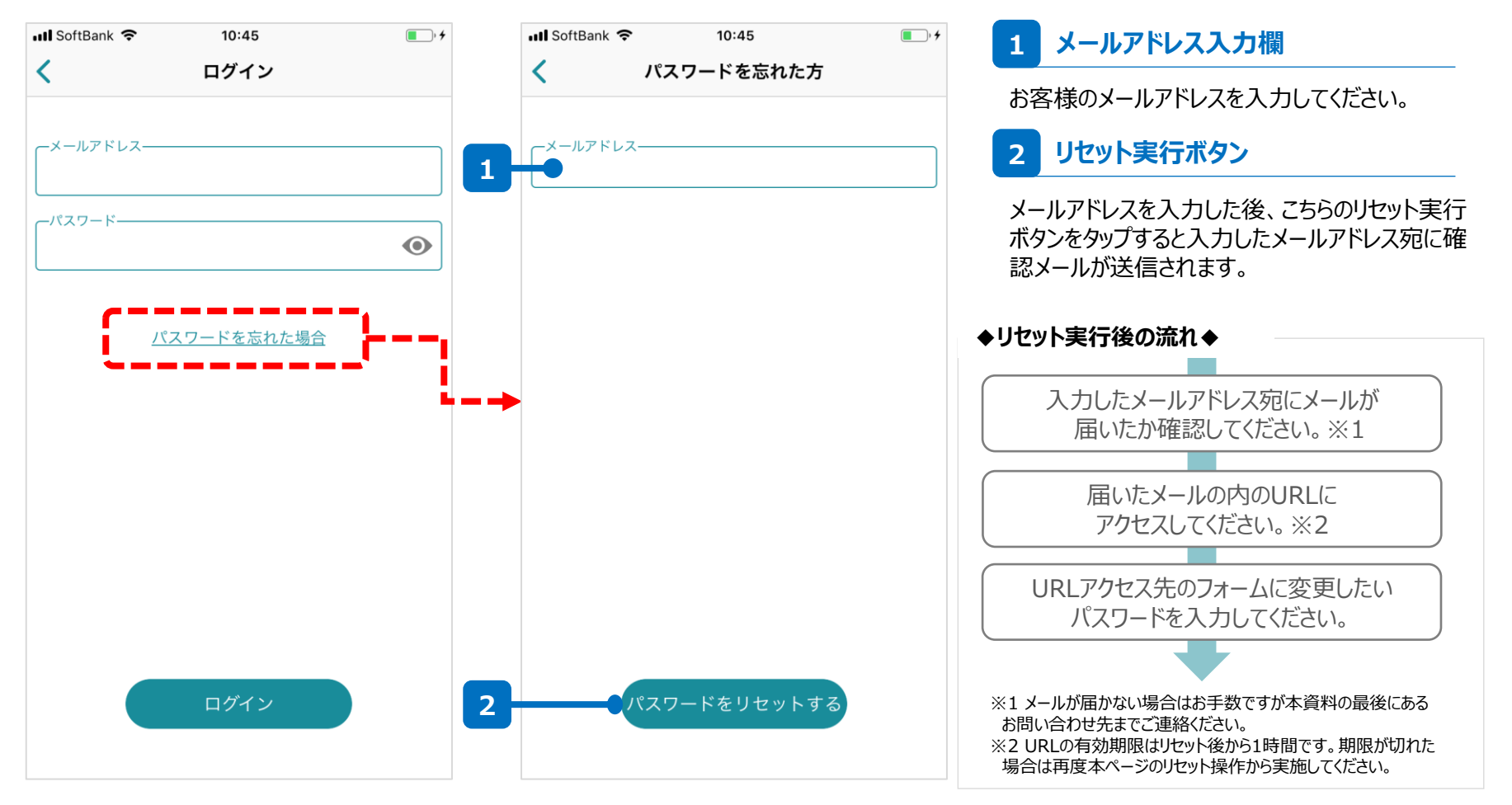

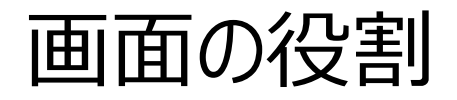

### ■トップの画面は大きく3つの画面で構成されます。

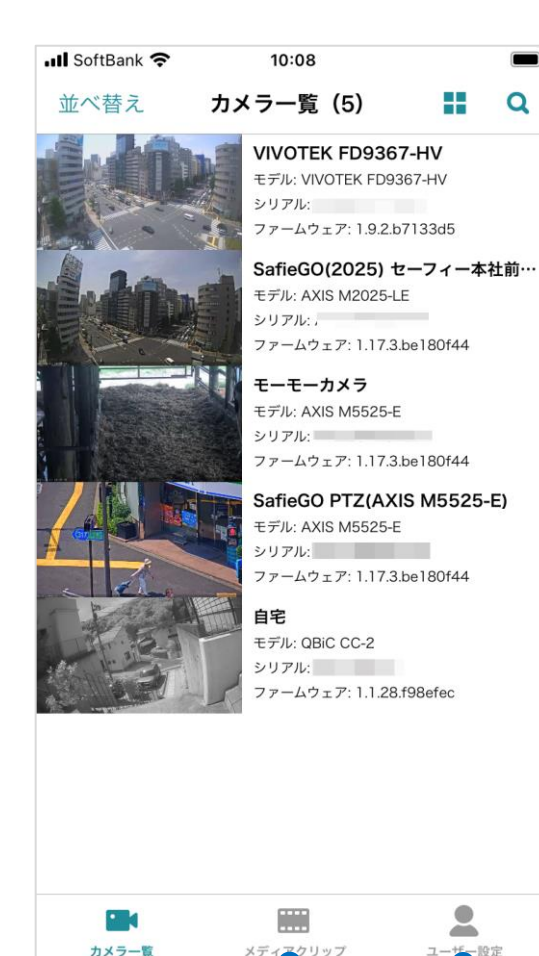

2

3

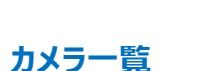

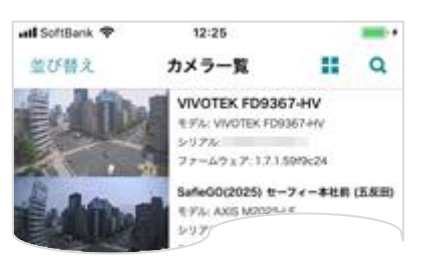

2 メディアクリップ

カメラの一覧が表示されます。一覧内のアイコンを タップすることで、カメラの映像を視聴したり、カメラ の設定を変更することができます。 操作方法:p.7~

#### 

3 ユーザー設定

| 📶 SoftBank 🗢 | 10:59     | • +                                     |
|--------------|-----------|-----------------------------------------|
|              | ユーザー設定    |                                         |
| アカウント情報(調    | musterie) |                                         |
| アカウント設定      |           | >                                       |
| デバイス情報       |           | ~~~~~~~~~~~~~~~~~~~~~~~~~~~~~~~~~~~~~~~ |
|              |           |                                         |

カメラの映像から作成されたムービークリップやタイ ムラプス、スナップショットの一覧画面です。それら メディアの視聴やダウンロードをはじめ、名称変更 や削除などの管理も可能です。 操作方法:p.26~

ログインしているアカウントに関する情報の参照や 設定の変更をすることができます。 操作方法:p.31~

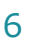

# 2. カメラ一覧画面

. . . . . . .

## カメラー覧画面の見方

### ■ログイン後はこちらの画面が表示されます。各アイコンの役割は 以下のとおりです。

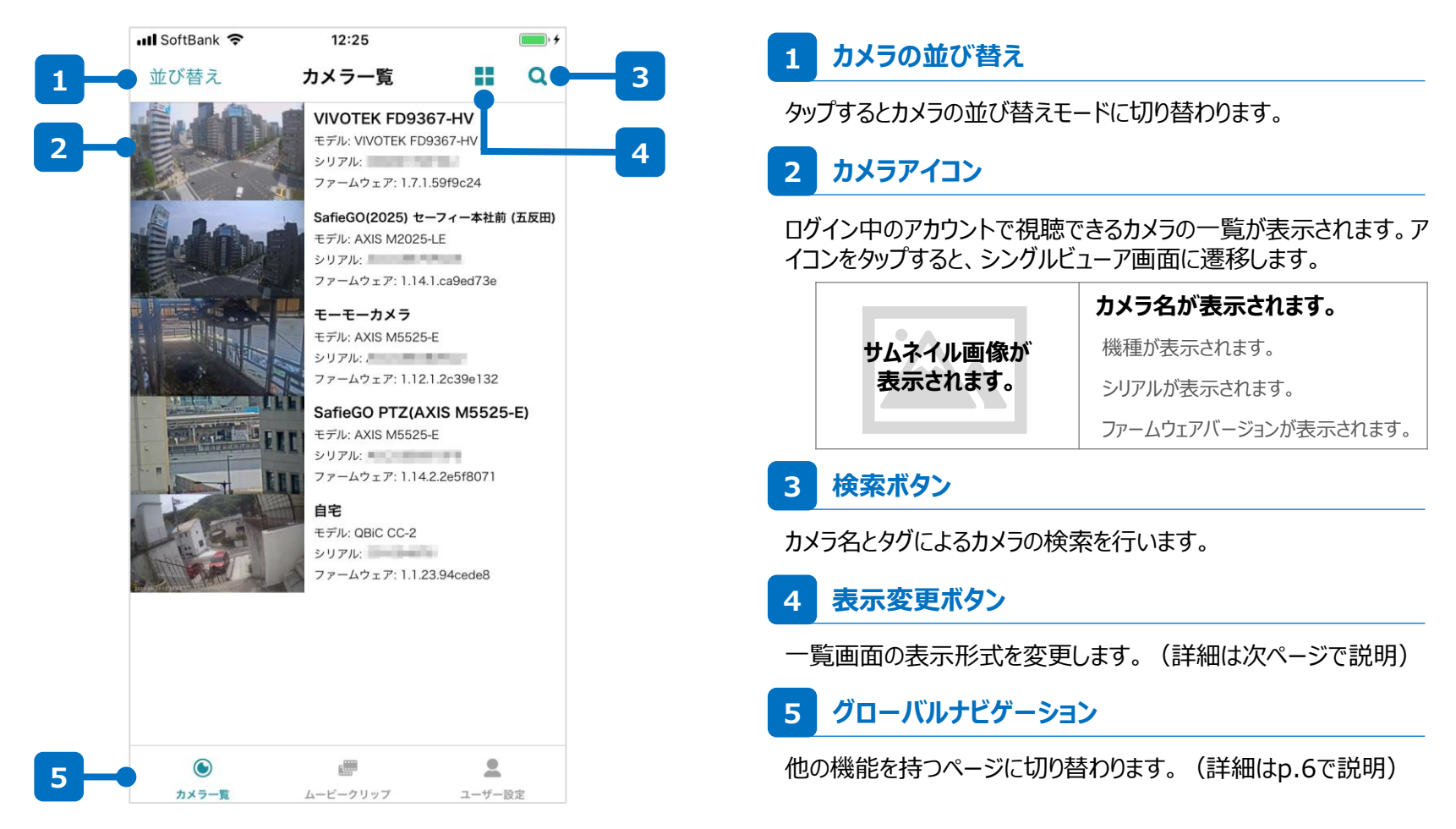

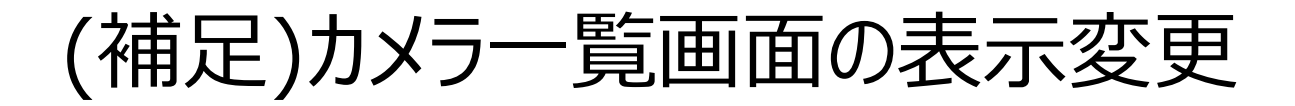

# カメラー覧はリスト表示とサムネイル表示で切り替えが可能です。 カメラの数などに応じて見やすい形式でご利用ください。

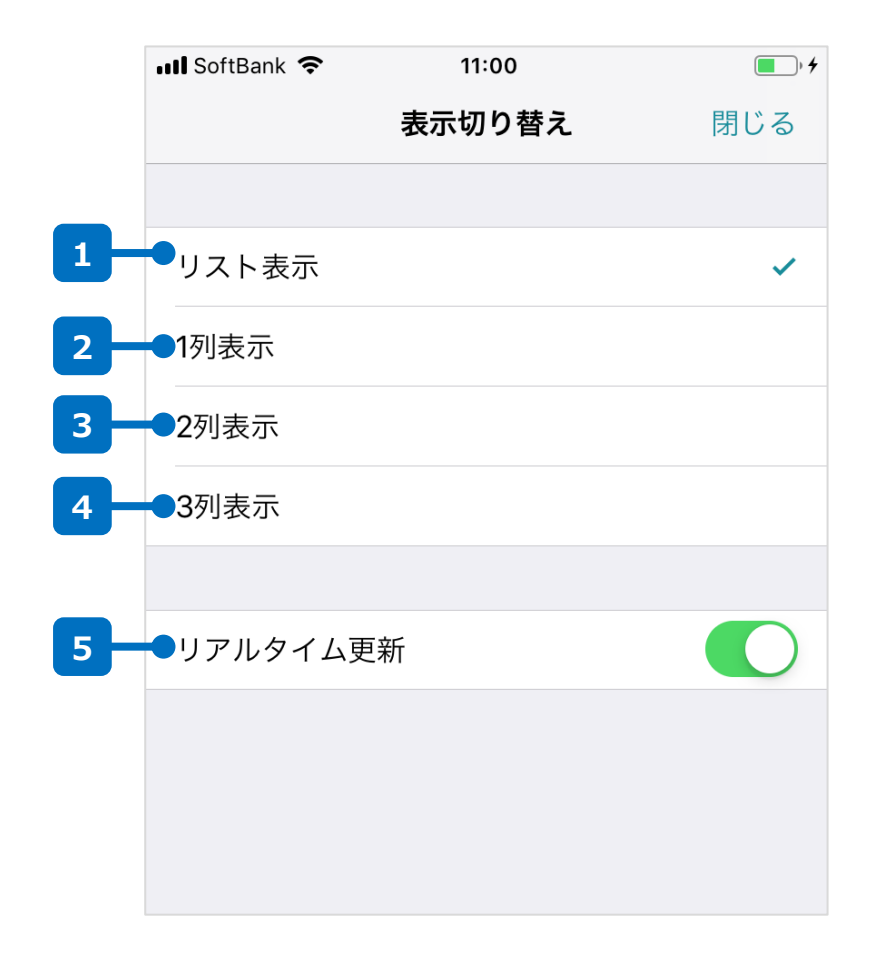

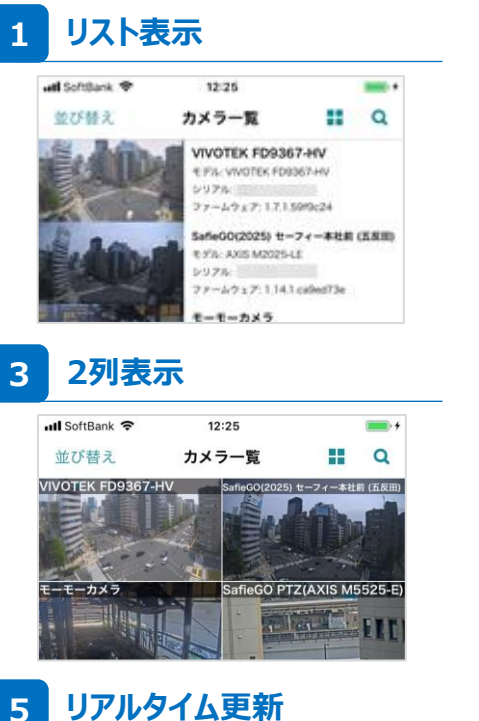

### 2 1列表示

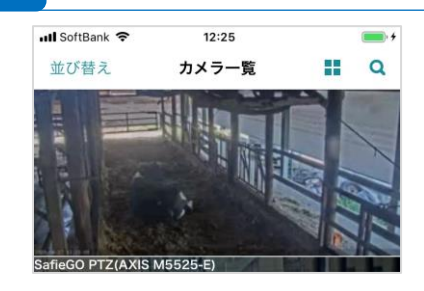

4 3列表示

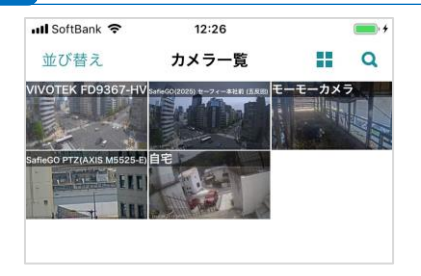

有効にすると、一覧画面でのサムネイルが1秒間隔で 更新されるようになります。※

※カメラ一覧画面での通信量が増加するのでご注意ください。

# シングルビューア画面の見方

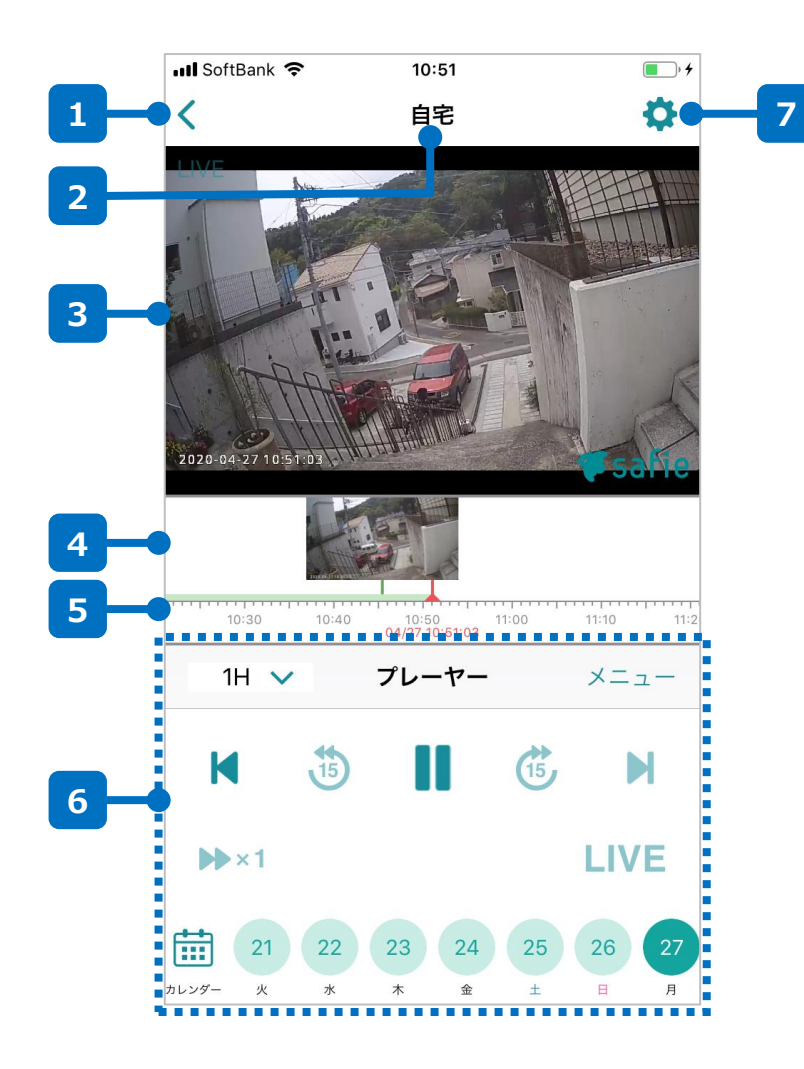

### 1 カメラー覧画面に戻る

カメラ一覧の画面に戻ります。

2 カメラ名

現在表示しているカメラの名前が表示されます。

3 カメラ映像

ここに選択したカメラの映像を表示します。

4 イベントサムネイル

動体検知や音声検知を行った場合、その時刻のサムネイルが表示されます。サムネイルをタップすると、その時刻に遷移します。

5 タイムライン

左右にドラッグ&ドロップ操作をすることで、映像の時刻を遷移させます。

### 6 メニューパネル

プレーヤーやトークバックなど、カメラや映像の各種操作を行うための機能 が集約されています。詳細な使い方はp.11を参照してください。

#### 7 カメラ設定画面

カメラ名の変更やカメラに関する各種設定の変更などの画面に遷移します。詳細はp.18を参照してください。

メニューパネルの使い方

# ■メニューパネルから、Safie Viewerやカメラの様々な機能を利用可能です。

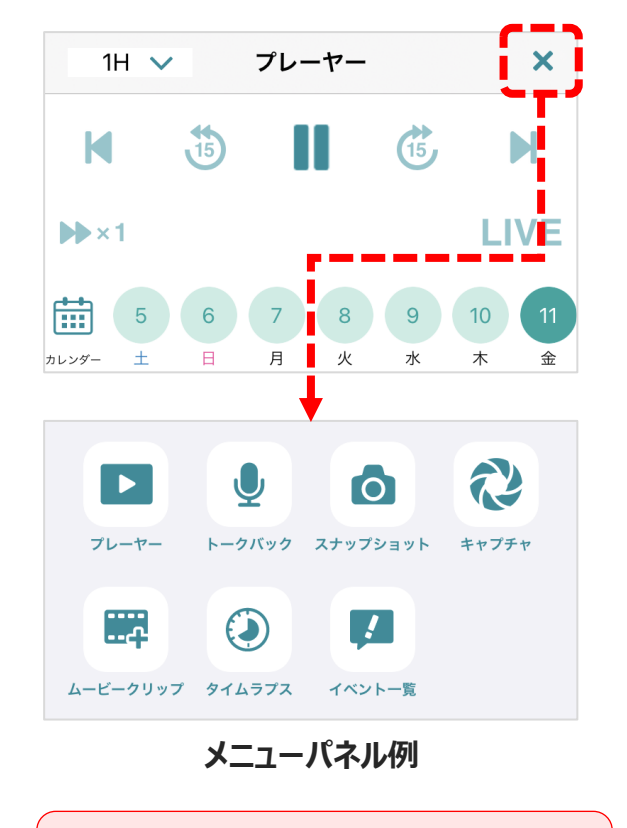

**注意** メニューパネルに表示されるアイコンはカメラの種 類や自身の持つ権限によって異なります。

| 【メニューハイル内のアイコン】                                                                                |                                                                                                   |
|------------------------------------------------------------------------------------------------|---------------------------------------------------------------------------------------------------|
| <ul> <li>プレーヤー</li> <li>参照ページ: p.12</li> <li>早送りや巻き戻しが可能な、プレーヤー</li> <li>の画面を表示します。</li> </ul> |                                                                                                   |
| <b>ムービークリップ</b> 参照ページ: p.13<br>ムービークリップを作成する画面を表示し<br>ます。                                      | タイムラプス                                                                                            |
| イベント一覧     参照ページ: p.14     イベントの一覧画面を表示します。                                                    | <ul> <li>トークバック</li> <li>参照ページ: p.15</li> <li>Safie Viewerからカメラを介して、話し<br/>かけることができます。</li> </ul> |
|                                                                                                |                                                                                                   |

メニューパネル(1/6)

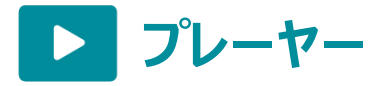

### 早送りや巻き戻しが可能な、プレーヤーの画面です。 カメラ一覧からシングルビューアへの遷移後はこの画面になっています。

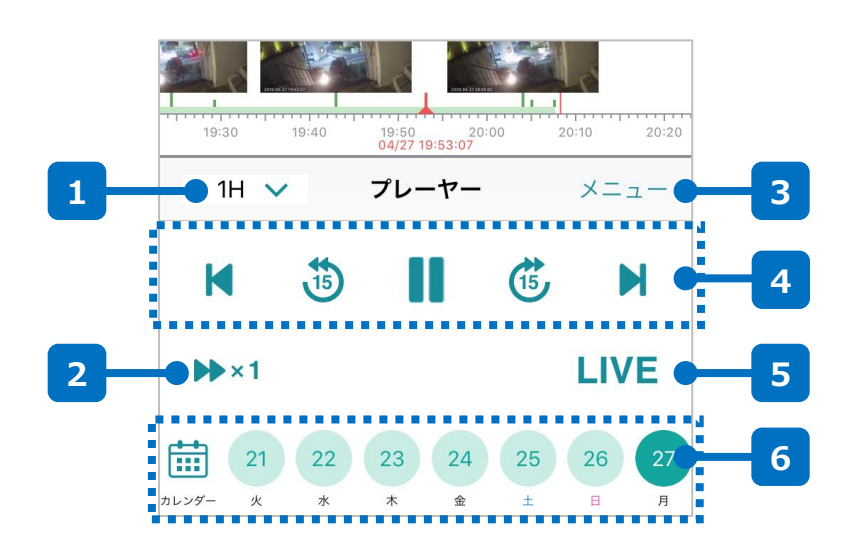

### 1 スケール変更

タイムラインのスケールを切り替えます。

### 2 倍速再生

過去映像を見ている際の再生速度を変更します。タップすると1倍、 3倍、10倍、30倍の順番で再生速度が切り替わります。

### 3 メニューボタン

メニューパネルを開きます。

4 プレーヤーボタン

左右にドラッグ&ドロップ操作をすることで、映像の時刻を遷移させます。

| M    | イベント戻り | 1つ前のイベントに戻ります。 |
|------|--------|----------------|
| 15   | 15秒戻り  | 15秒前の時刻に戻ります。  |
|      | 一時停止   | 映像を一時停止増します。   |
| (15) | 15秒送り  | 15秒先の時刻に送ります。  |
| M    | イベント送り | 1つ先のイベントに送ります。 |

### 5 LIVEボタン

過去映像を視聴中、ここをタップするとLIVE(現在時刻)に遷移します。

### 6 日付けボタン

日付けをタップするとタップした日の現 在再生している時刻に遷移します。

表示している日付を超えて遡りたい場 合はカレンダーをタップするとカレンダー から日付を選択できます。

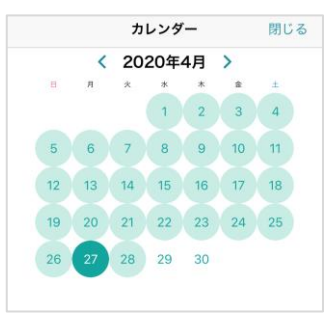

メニューパネル(2/6)

キャプチャ 72

# 映像中の任意の時間を切り取って、静止画として<u>端末内に保存</u>します。

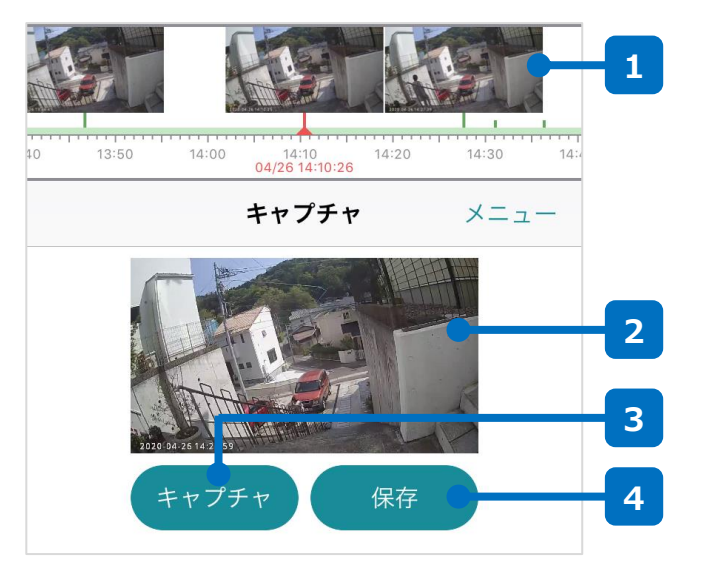

### 1 タイムライン

左右にスライドすることで、時刻 を変化させます。

### 3 キャプチャボタン

サムネイルの画像をタイムライン で指定されている時刻のものに 更新します。

### 2 サムネイル

保存する静止画のサムネイルが 表示されます。

### 4 保存

サムネイル内の画像を端末に保存します。

### **レービークリップ**

録画映像内の任意の時間を切り取って、映像として<u>クラウド上に保存</u>します。

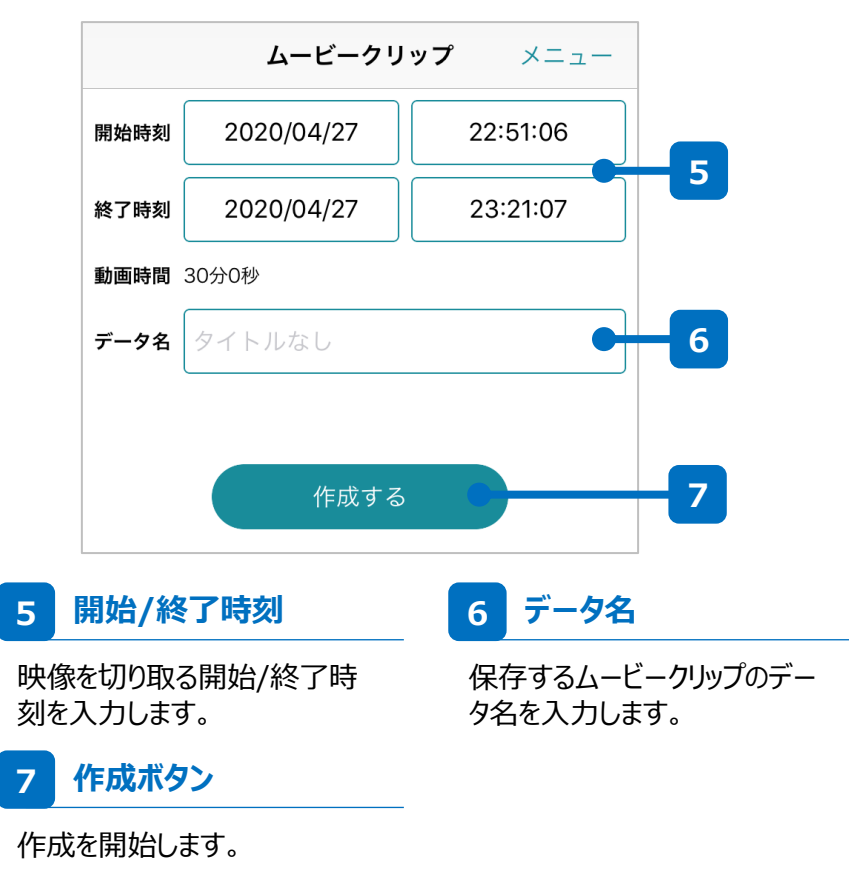

メニューパネル(3/6)

タイムラプス

### 映像中の任意の時間を切り取って、<u>タイムラプス</u> <u>映像としてクラウド上に保存</u>します。

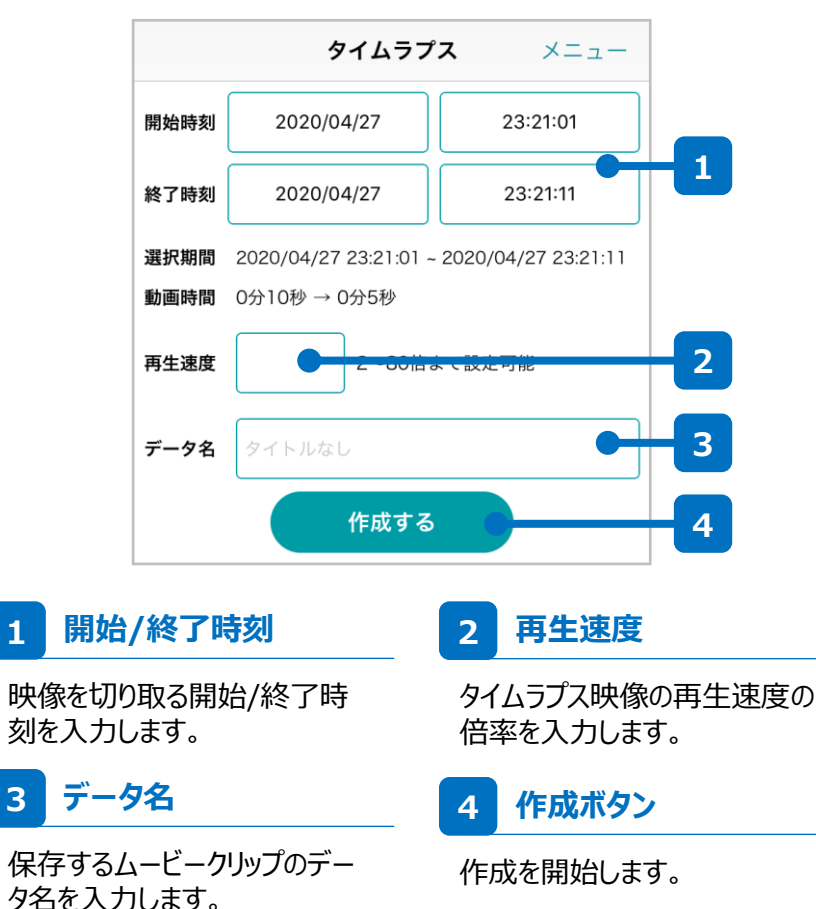

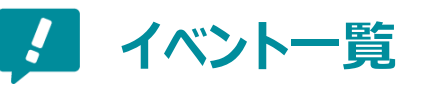

# イベントの一覧画面からイベントを検知した瞬間の映像に遷移することができます。

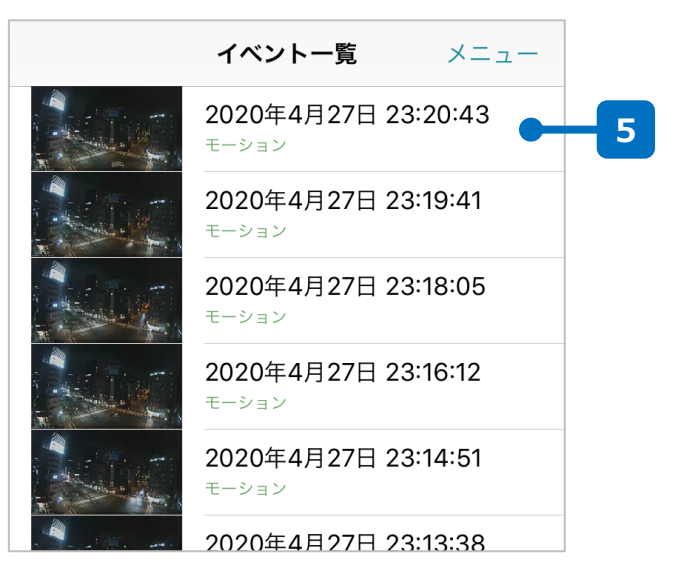

### 5 検知イベント

モーション検知や音声検知などで検知したイベントが一覧になっています。 一覧内のアイテムをタップするとそのイベントを検知した瞬間に遷移します。

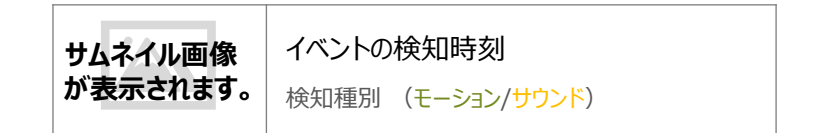

メニューパネル(4/6)

トークバック

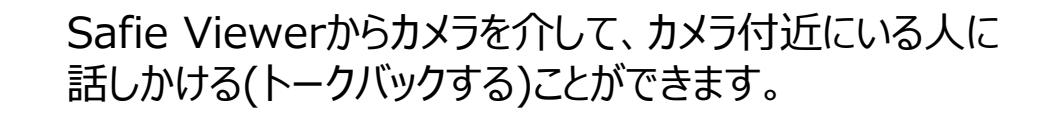

【トークバック中】

対応カメラ限定

### 【通常時】

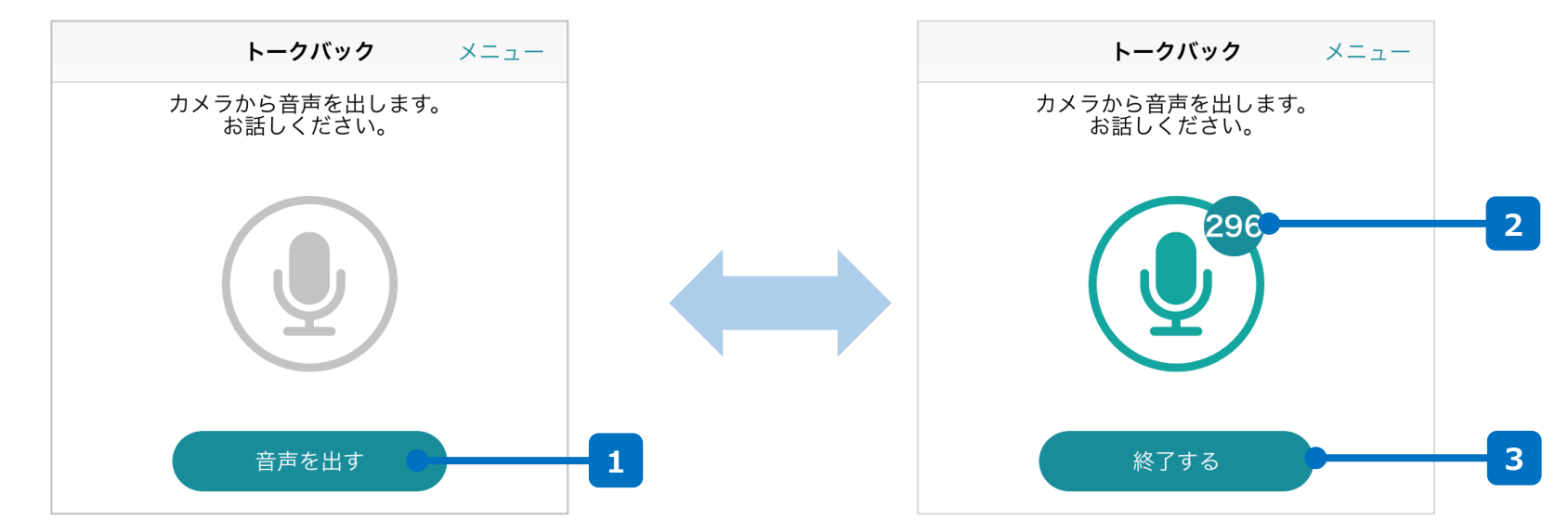

#### <u>トークバックとは?</u>

トークバックとは、Safie Viewerに声を発するとその音声をカメラ から出力する機能です。Safie Viewerを介してカメラ側にいる人 と会話することができます。

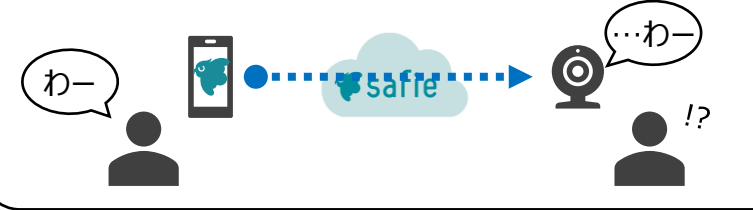

#### 1 トークバック開始

ここをタップするとトークバックを開始 します。

### 3 トークバック終了

ここをタップするとトークバックを終了 します。

### 残り時間

トークバックの残り時間を表示し ます。最大300秒で、300秒経 過すると強制的にトークバックが 停止します。

メニューパネル(5/6)

カメラの画角を上下左右に動かしたりズームして、 任意の画角にフォーカスして視聴できます。

対応カメラ限定

### 【コントロール操作時】

PTZ

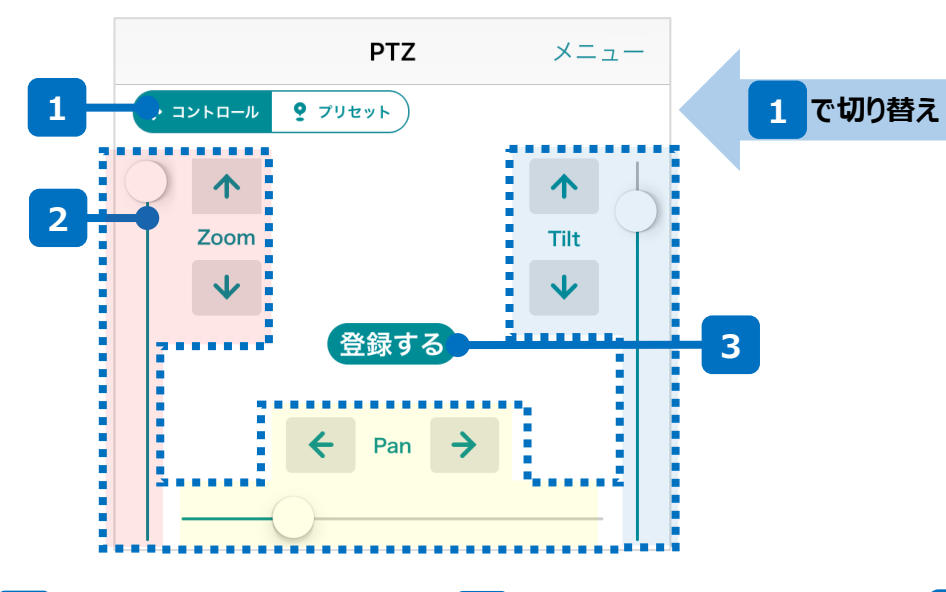

### 【プリセット操作中】

|                |         | ~_1_      |   |
|----------------|---------|-----------|---|
| ער 9 אי-חאעב 9 | リセット    |           |   |
| プリセット(3件/最大10  | 件) 👫 ホー | ームポジション設瓦 | 5 |
| カウンター 🕜        |         |           |   |
| ダイアグラム         |         | •         | 4 |
| 入口             |         |           |   |
|                |         |           |   |
|                |         |           |   |
|                |         |           |   |

#### 2 PTZ操作

矢印やスライダーを使ってカメラの 向きを調整できます。矢印は細か い調整、スライダーは大きな調整に 便利です。

Pan:左右の向きを変えます Tilt:上下の向きを変えます Zoom:望遠⇔広角を調整します

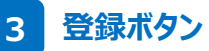

現在のカメラの向きをプリセットとして名前をつけて登録します。

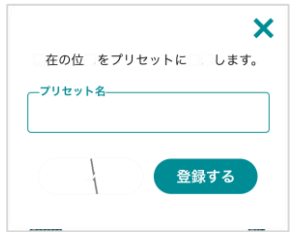

### 4 プリセット一覧

登録ボタンによって登録されたカメ ラの向きの一覧です。

#### <u>ホームポジションとは?</u>

一覧内の 🕜 はホームポジションを意味します。これを設定しておくことで、カメラの向きが変更されても一定時間経過後にホームポジションに戻してくれます。

### 5 ホームポジション設定

プリセット一覧の中から、ホーム ポジションの変更が可能です。

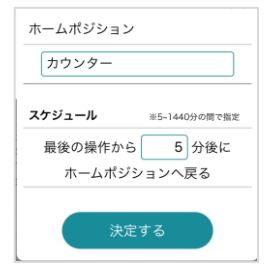

メニューパネル(6/6)

**スナップショット** スナップショット(静止画)を撮影し、クラウド上に保存します。

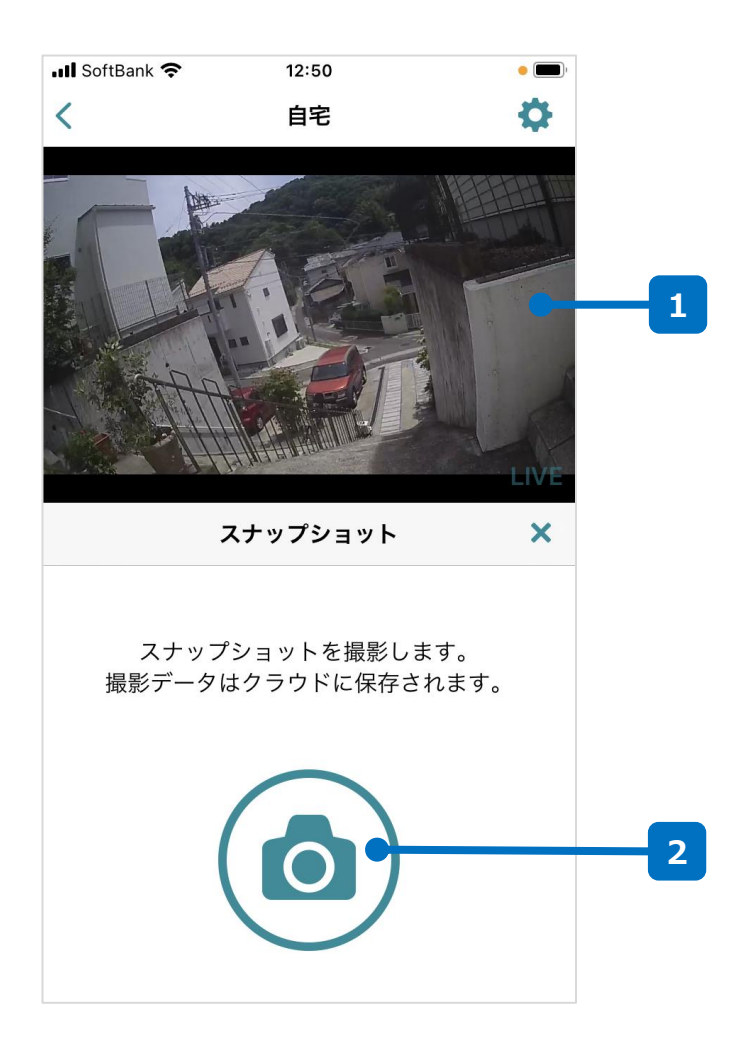

1 現在の映像

現在の映像がこちらに表示されます。

### 2 撮影ボタン

撮影ボタンをタップすることで、「現在の映像」に表示されている瞬間 の画像を静止画としてクラウドに保存します。 また、スナップショットを撮影するとスナップショットイベントが生成され、 プレーヤー画面のタイムライン上から撮影した時刻を振り返ることも 可能です。

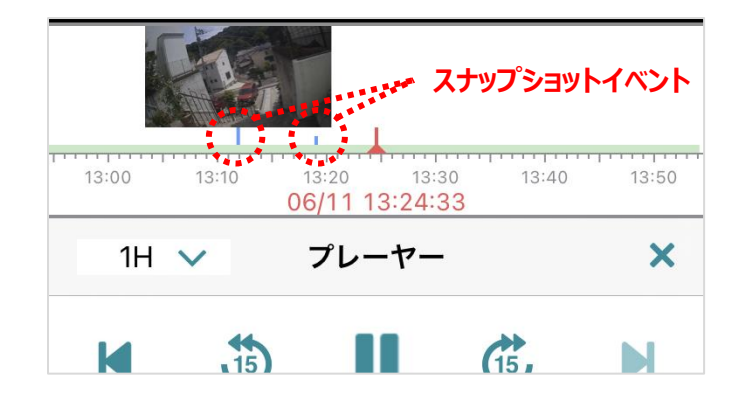

※本機能はLIVE再生時のみ利用可能です。過去映像の再生中にはパネル内の同ボタンが非活性(クリックできない状態)になります。

# デバイス設定画面(1/2)

# ■デバイスの設定画面では、デバイスの情報を参照したりデバイスの設定を変更することができます。

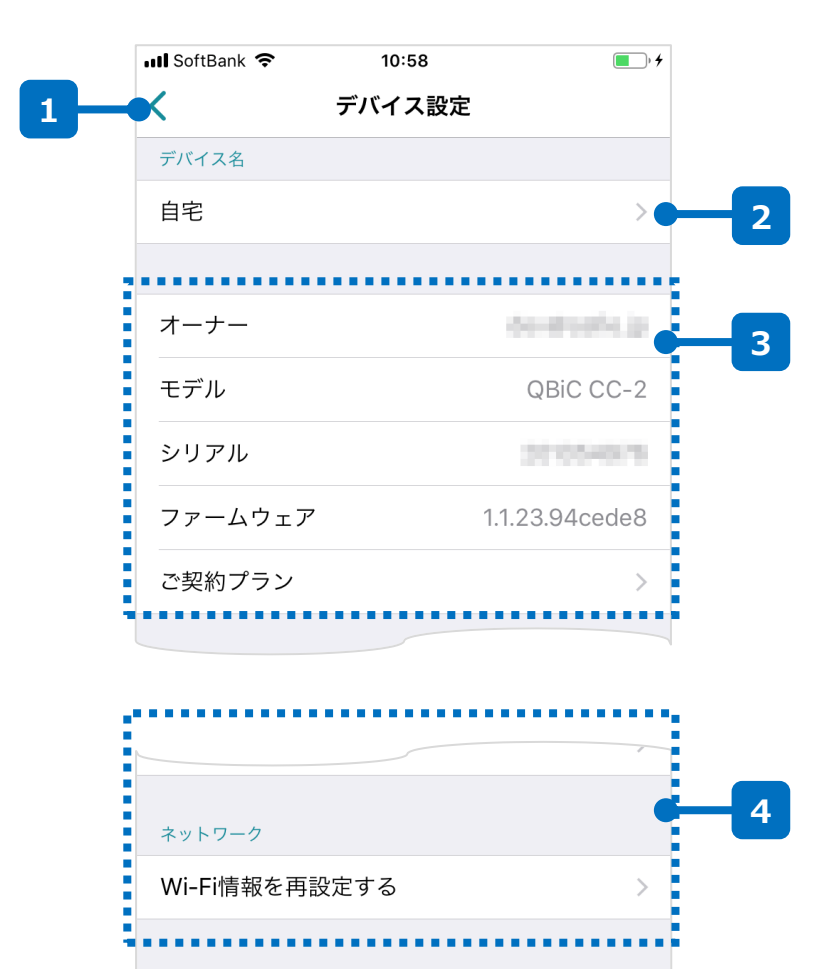

### 1 カメラー覧画面に戻る

カメラ一覧の画面に戻ります。

### 2 デバイス名

選択しているデバイスの名前を表示します。タップすると、デバイス名の変更が可能です。

### 3 デバイス情報

デバイスの情報です。記載されている内容は以下のとおりです。

| オーナー    | このカメラのオーナーアカウントです。                             |
|---------|------------------------------------------------|
| モデル     | このカメラのモデル(機種名)です。                              |
| シリアル    | このカメラのシリアルナンバーです。                              |
| ファームウェア | このカメラの現在のファームウェアです。                            |
| ご契約プラン  | タップすると、このカメラで契約されている録画プランやオプ<br>ションプランが表示されます。 |

### 4 デバイス設定

デバイスの各種設定の参照および変更が可能です。詳細は次ペー ジを参照してください。

# デバイス設定画面 (2/2)

# ■デバイスの設定画面では、デバイスの情報を参照したりデバイスの設定を変更することができます。

| 💵 SoftBank 🗢 | 10:58  | • + |
|--------------|--------|-----|
| <            | デバイス設定 |     |
| デバイス名        |        |     |
| 自宅           |        | >   |

| カメラ設定         | >1  |
|---------------|-----|
| タイマー設定        | >2  |
| 通知設定          | >3  |
| シェア           | >-4 |
| お問い合わせ        | >5  |
| このカメラについているタグ |     |
| タグをつける・外す     | >6  |
| ネットワーク        |     |
| Wi-Fi情報を再設定する | >7  |
|               |     |

### カメラ設定 カメラの各種設定を変更します。 タイマー設定 タイマーにより、録画する時間を指定することができます。(p.20) 通知設定 3 カメラからのイベント通知の有効/無効の設定や通知を受け取る時 間を設定します。(p.21) シェア カメラを他の人に共有(シェア)する設定をします。(p.23) お問い合わせ 5 トラブルの際のお問い合わせを行います。 タグの設定 カメラへのタグの付与/剥奪の設定をします。 Wi-Fiの再設定(対応機種のみ) Wi-FiのSSIDやパスワードの再設定を行います。

タイマー設定

### ■タイマーを設定することにより、カメラで録画する時間を指定する ことができます。

| III SoftBar | nk 奈          |            | 17:26 |      |      | <b>—</b> ) |   |   |
|-------------|---------------|------------|-------|------|------|------------|---|---|
| <           |               | ター         | イマー説  | 设定   |      |            |   |   |
| 現在の設定       | E             |            |       |      |      |            |   |   |
| 稼働時間        |               |            |       |      |      |            |   |   |
|             |               |            |       |      |      |            |   | 1 |
| 月           | 火             | 水          | 木     | 金    | ±    | Ħ          |   |   |
| 設定中のス       | <b>ヽ</b> ケジュ- | - <i>n</i> |       |      |      |            |   |   |
| スケジュー       | -ル(1/         | 10)        |       |      |      |            |   |   |
|             | 8             | : 00 -     | ~ OF  | F 18 | : 00 |            |   |   |
|             |               |            |       | 00   |      |            |   | 2 |
|             |               |            |       |      |      |            |   |   |
|             |               |            |       |      |      |            |   |   |
|             |               |            |       |      |      |            |   |   |
|             |               |            |       |      |      |            |   |   |
|             |               |            |       |      |      |            |   |   |
|             |               |            |       |      |      |            |   |   |
|             |               |            |       |      |      |            |   |   |
|             |               |            |       |      |      |            |   |   |
|             |               |            |       |      |      |            |   |   |
|             |               |            |       |      |      |            |   |   |
|             |               |            |       |      |      |            |   |   |
|             | <b>. . .</b>  | ケジュ        | ールを   | 追加す  | 3    |            | - | 3 |
|             |               |            |       |      |      |            |   |   |

### 1 録画時間イメージ

現在設定されているスケジュールの概要です。各曜日の中で、緑色の部分が録画されるおおよその時間帯を表しています。

### 2 スケジュール一覧

現在設定されているスケジュールの一覧です。左記の例だと、月曜から金曜の8時から18時だけ録画される設定になっています。

### 3 スケジュール追加

スケジュールを追加します。タップすると下の画面に遷移します。指定 の日付を入力して、画面下部の 違加する をタップするとスケ ジュールが追加されます。

| 📶 SoftBank 🗢 | 16:54       |           |
|--------------|-------------|-----------|
| <            | スケジュールの運    | 自加        |
| 稼働を有効にする     | 時間を設定してください | ١         |
| 時刻           | §日          |           |
| 開始時刻 00:0    | 00 ~ 終了時刻   | 00:00     |
| 曜日           |             |           |
| ✔月 ✔火        | 🖌水 🗹木 🗹     | 金 🗹 土 🗹 日 |

## 通知設定

■カメラからのイベント通知の有効/無効の設定や通知を受け取る時間 を設定します。

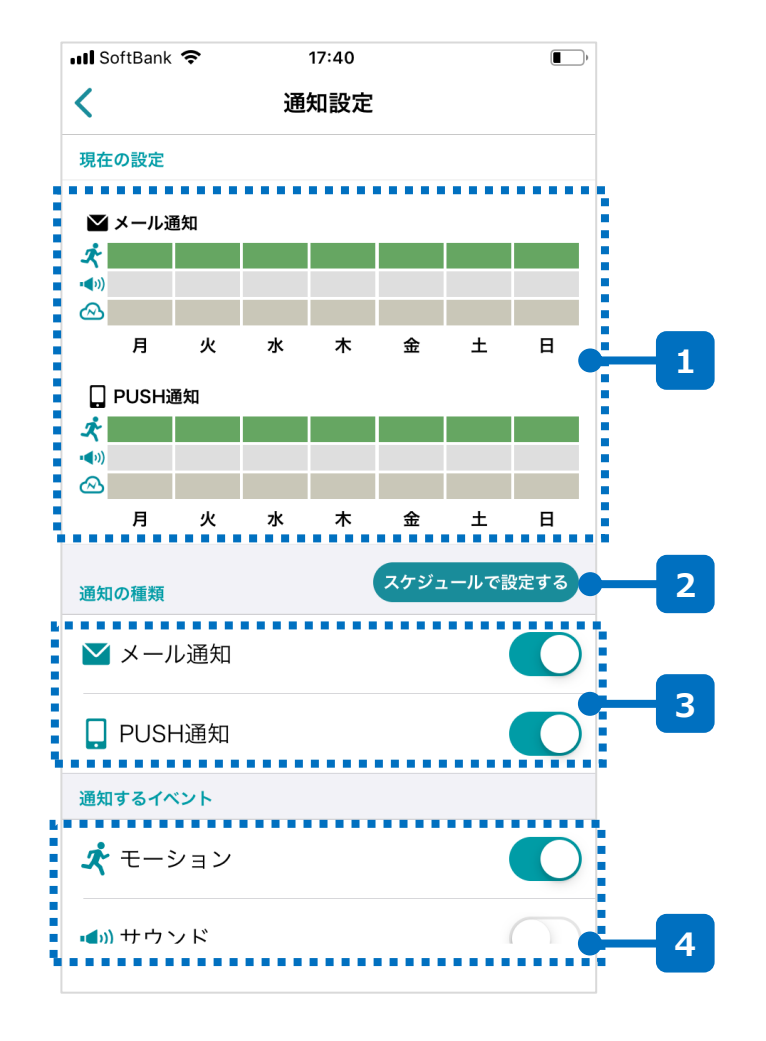

### 1 通知イメージ

現在設定されているスケジュールの概要です。各イベントの曜日の中で、色付けされている部分が通知される時間帯を表しています。

### 2 スケジュール設定

より詳細に通知を受け取りたいかたはこちらから設定が可能です。詳細は次ページで説明します。

### 3 通知の種類

検知したイベントの通知方法を設定します。メールによる通知と、ス マートフォンへのプッシュ通知がご利用できます。

### 4 通知するイベント

通知のイベントを設定します。各イベントの内容は下表のとおりです。

| ×     | モーション検知 | 映像内での動きを検知します。                                 |
|-------|---------|------------------------------------------------|
| •<>>) | サウンド検知  | 映像内での大きい音声を検知します。                              |
| @     | 切断検知    | ネットワークや電源障害、カメラのトラブルによる<br>カメラとクラウドとの切断を検知します。 |

※サウンド検知はマイクを内蔵したカメラでのみご利用いただけます。

## 通知設定 – 詳細編

### ■「切断時はメール通知できちんと履歴を残して、モーション検知はアプリ 通知」のように、よりきめ細やかな通知の設定が可能になります。

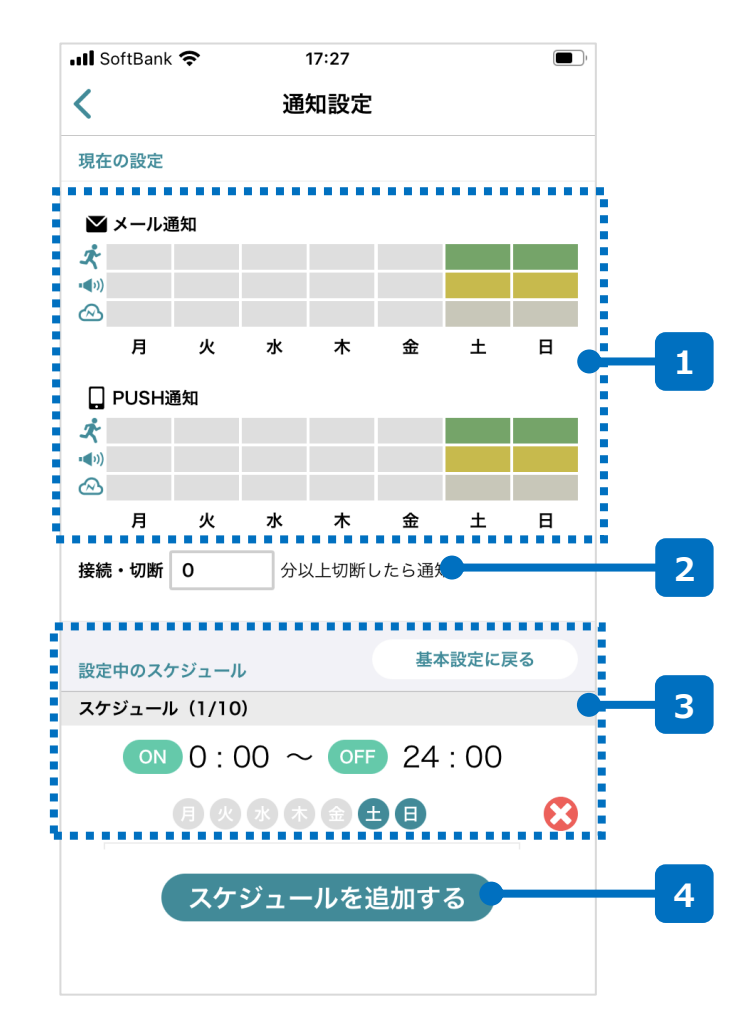

### 1 通知イメージ

現在設定されているスケジュールの概要です。各イベントの曜日の中で、色付けされている部分が通知される時間帯を表しています。

### 2 切断時間設定

切断検知の時間の閾値を設定します。(0~360分)

### 3 スケジュールの一覧

現在設定されている通知スケジュールの 一覧です。左記の例だと、土日終日だ け通知を受ける設定になっています。

### 4 スケジュールを追加する

ここをタップすると右記の画面が表示されます。

通知する時間帯や通知やイベントの種類を選択して最後に 追加する をクリックするとイベントが追加されます。

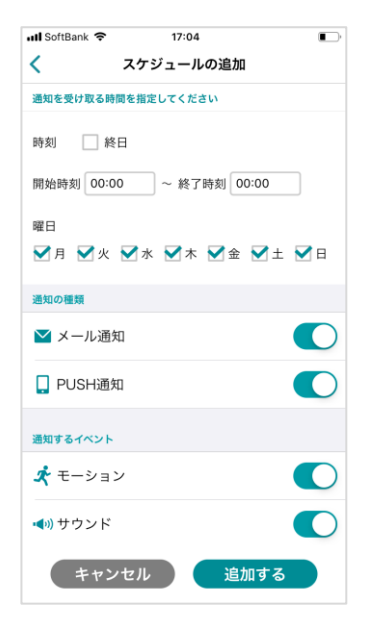

シェア

## ■カメラを他の人に共有(シェア)する設定をします。

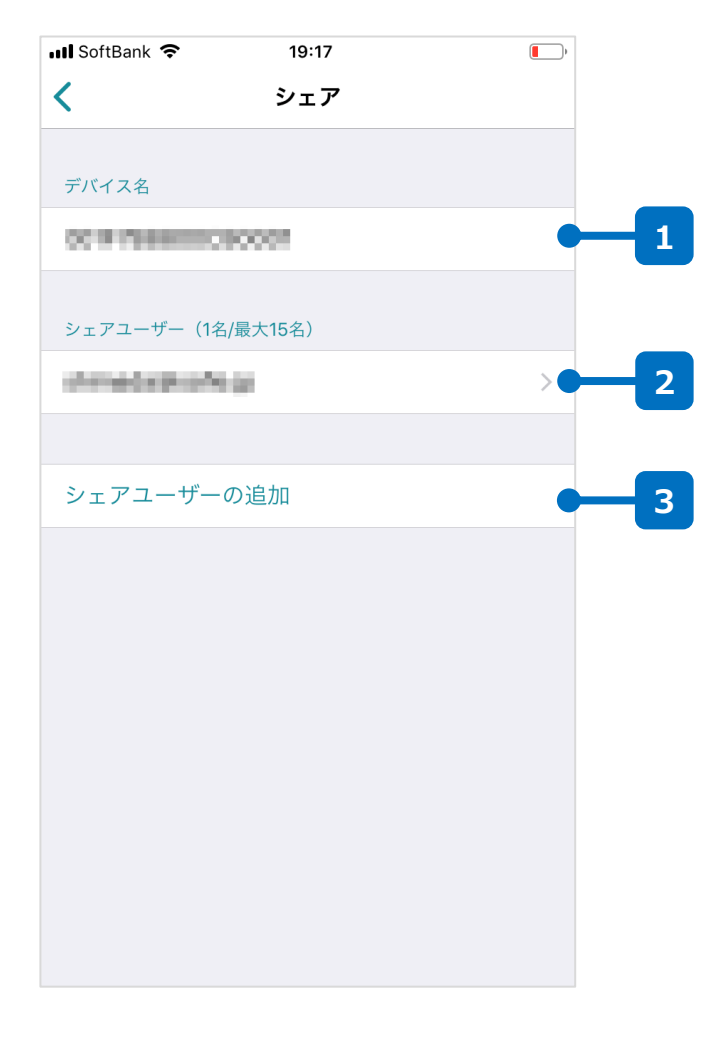

### 1 デバイス名

シェアの設定をしようとしているデバイスの名前が表示されます。

### 2 シェアユーザー一覧

現在、このカメラがシェアされているアカウントが一覧で表示されます。 アカウントをタップすると、シェア中の権限を変更することができます。

### 3 シェアユーザーの追加

ここをタップすると、シェアユーザーを追加できます。設定方法は次 ページを参照してください。

#### <u>シェアとは?</u>

カメラを持っていないユーザーでも、カメラのオーナーがシェアすること で他のユーザーもカメラの映像を閲覧したり、設定を変更したりす ることができます。

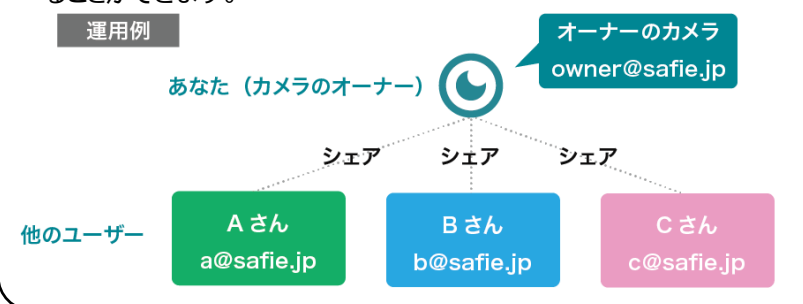

シェア - ユーザー追加

## ■カメラを他の人に共有(シェア)する設定をします。

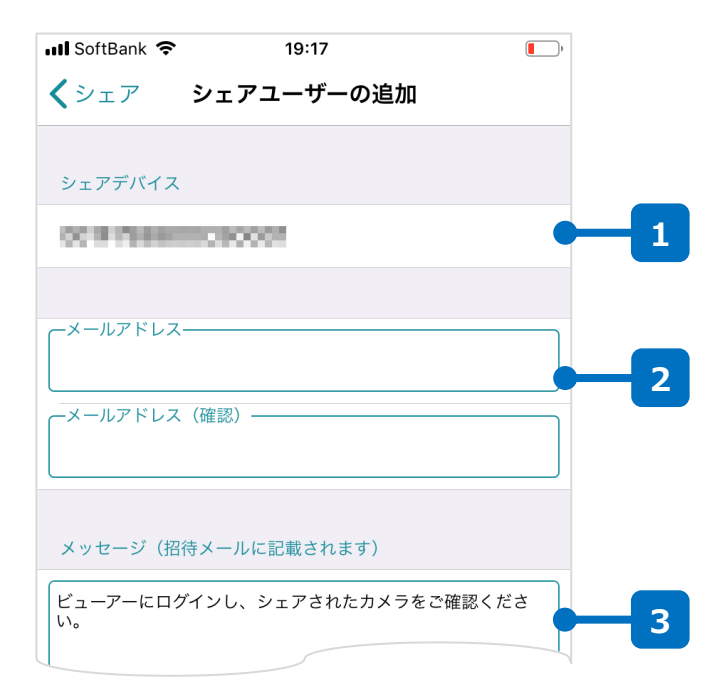

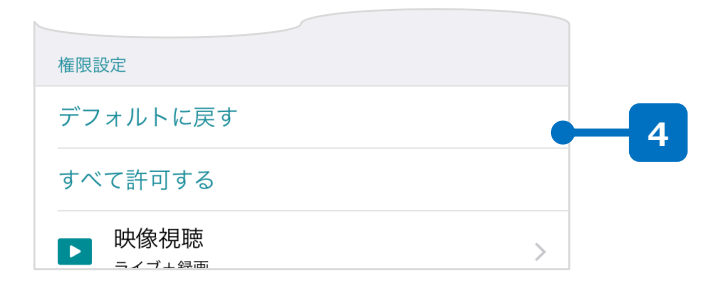

### 1 デバイス名

シェアの設定をしようとしているデバイスの名前が表示されます。

### 2 シェアアカウント

シェアする先のアカウントを入力します。(確認のため上としたで全く同じものを入力してください。)

### 3 メッセージ

シェアする際に2のシェアアカウントにメールを発信します。メール文内のテキストはこちらから編集可能です。

#### 4 権限の設定

シェアユーザーに追加するアカウントの設定を行えます。最低限の権限を付与することを推奨します。

#### - <u>シェアの流れ</u>

2で入力したメールアドレスのSafieアカウントが存在しない場合、 入力したメールアドレス宛にアカウントの招待メールが発信されます。 招待メールからアカウントを有効化することで、シェアユーザでも Safieをご利用可能になります。

## Wi-Fiの再設定

### ■カメラに設定されたWi-Fiのアクセス情報(SSID、パスワード)や、 固定IPアドレスを変更します。

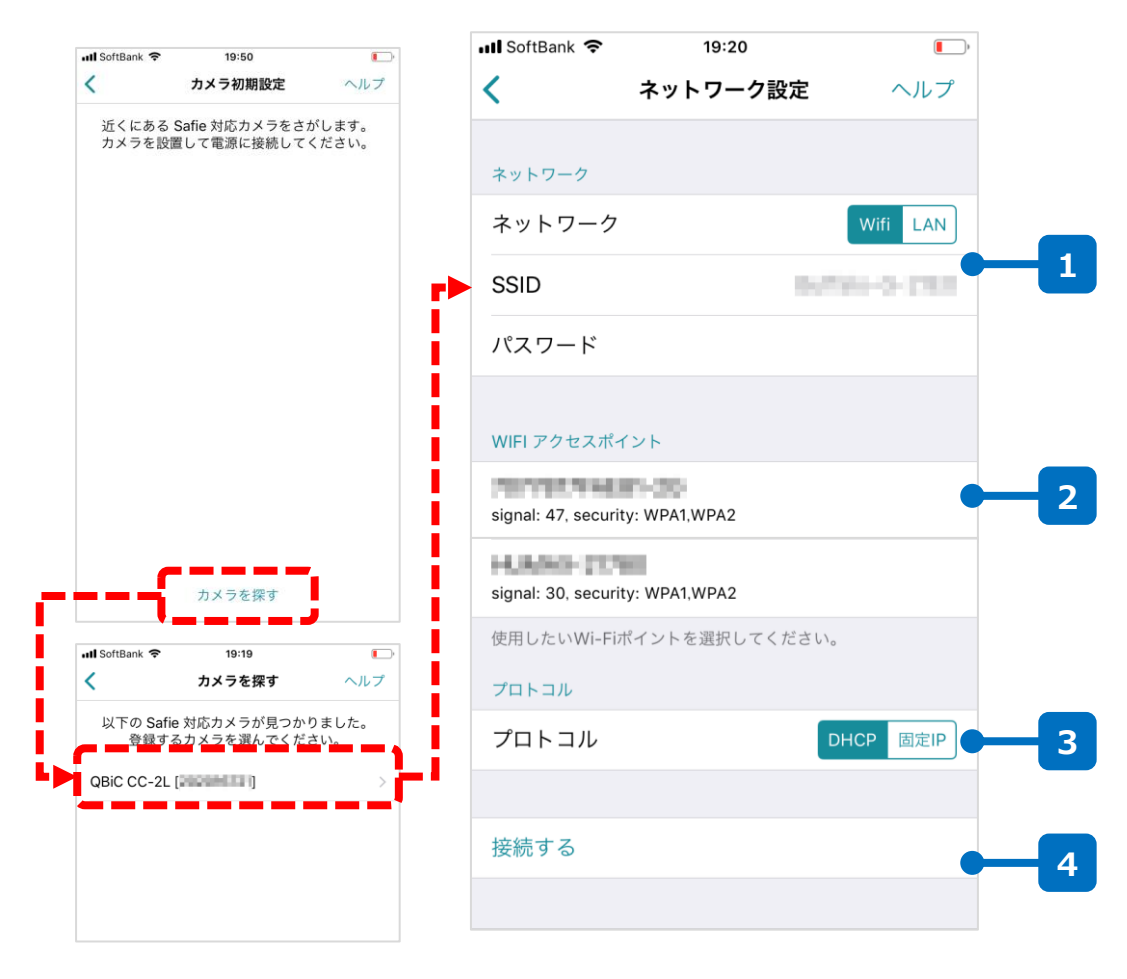

### 手順1(赤破線部)

画面下部の「カメラを探す」をクリックして付近のカメラを 検索してください。(必ず、スマートフォンのBluetooth を有効にしてください)

カメラが見つかったら、設定したいカメラをタップしてください。

### 手順2(左記の画面)

2にカメラが検出したアクセスポイントのSSIDが表示されます。2をタップするとそのSSIDが1の部分に転記されます。

1にSSIDが転記されたら、同アクセスポイントのパス ワードを入力してください。

同アクセスポイントのネットワーク情報を選択してください。 固定IPアドレスでの運用の場合はIPアドレスも入力し てください。

※ネットワーク情報が不明な場合、システム管理者や ネットワーク管理者にお問い合わせください。

最後に、4の「接続する」をタップするとネットワークの設 定が実施されます。

# 3. メディアクリップ画面

メディアクリップ画面

### ■作成したムービークリップ/タイムラプス映像やスナップショットなどの 画像はメディアクリップの画面から管理、参照が可能です。

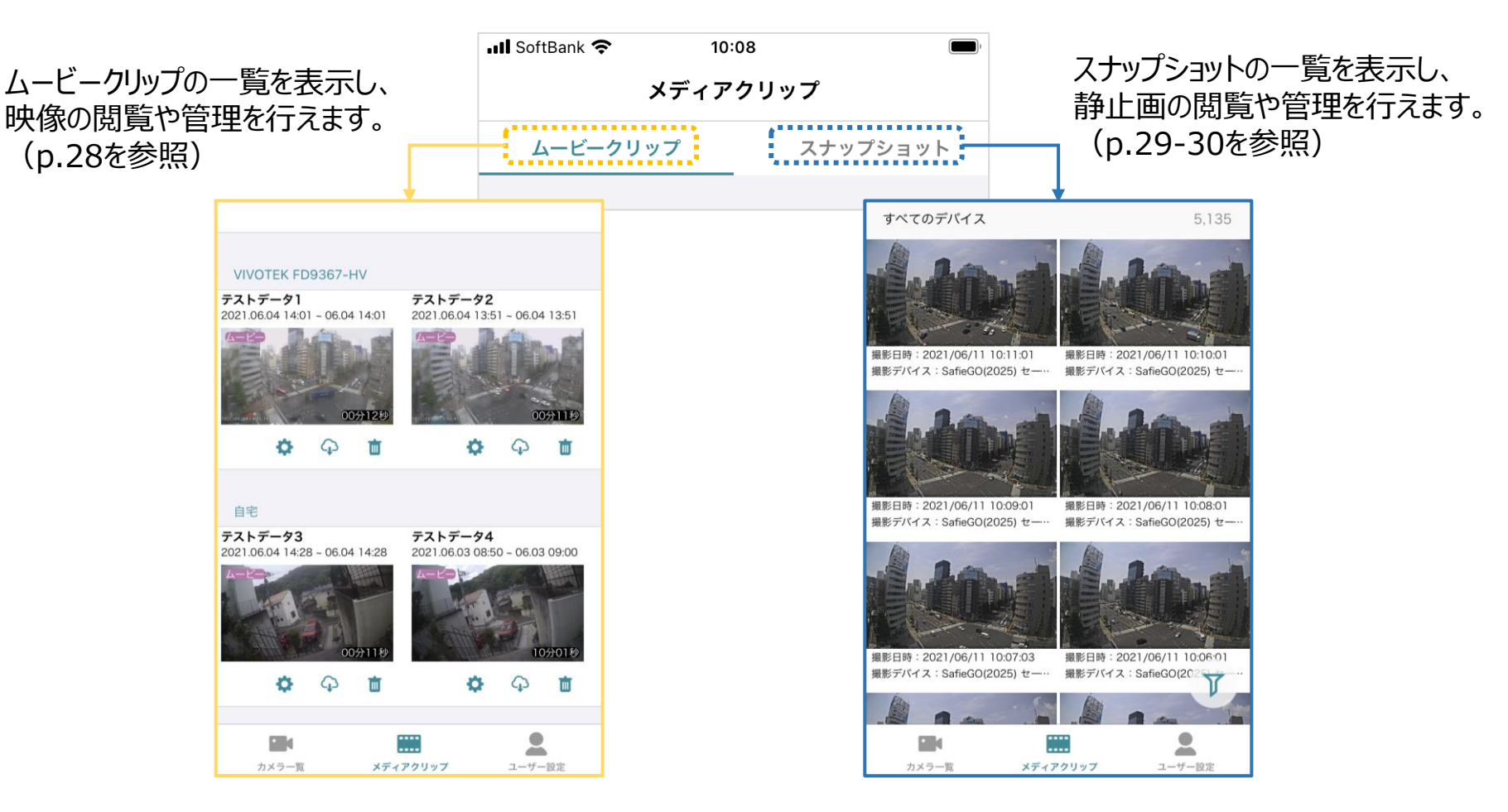

ムービークリップ一覧

### ■ムービークリップ一覧の画面では、作成したムービークリップ/タイム ラプス映像の視聴や管理が行えます。

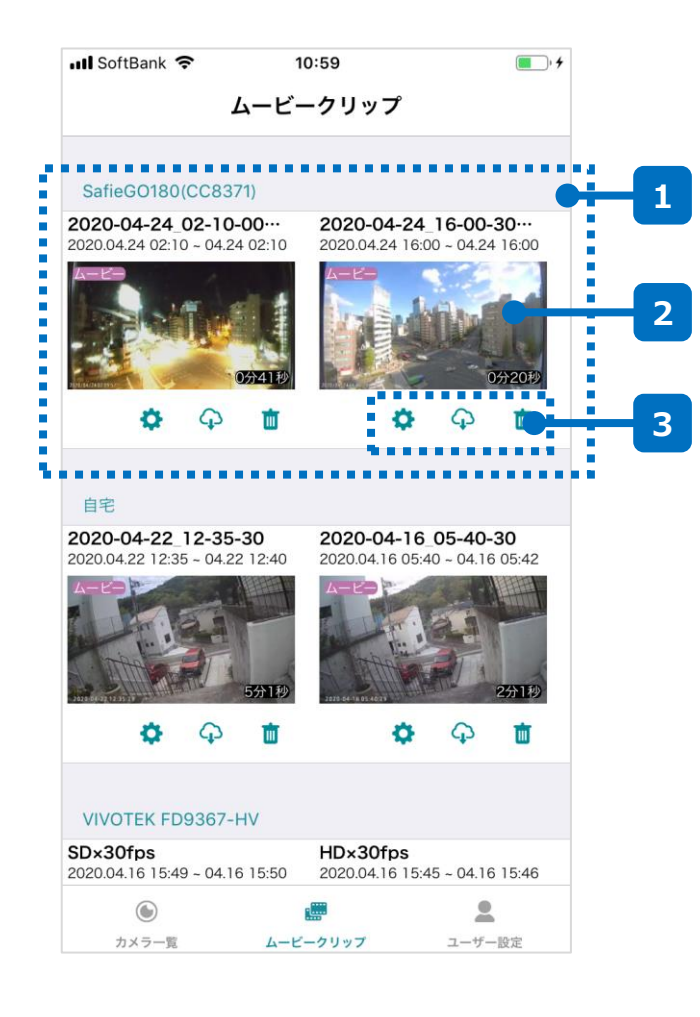

### 1 ムービークリップ一覧

p.13-14で作成したムービークリップやタイムラプスがカメラごとに表示されています。サムネイルを左右にスライドすることで表示を遷移することができます。

### 2 サムネイル

作成したムービークリップ/タイムラプスのサムネイルです。サムネイルを タップするとクリップやタイムラプスを視聴できます。 左上にはムービークリップかタイムラプスかのアイコンが表示されます。

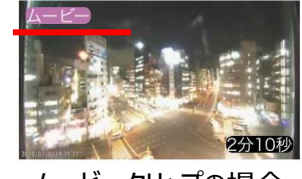

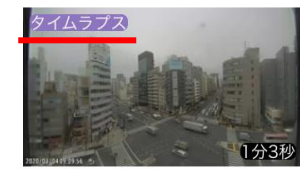

ムービークリップの場合

タイムラプスの場合

3 操作アイコン

こちらから名前の編集、ダウンロード、削除が可能です。

| ☆ 名前の編集  | クリップやタイムラプスのの名前を編集します。              |
|----------|-------------------------------------|
| 🗘 ダウンロード | ご利用中の端末に、クリップ/タイムラプスをダウン<br>ロードします。 |
| 前 削除     | クリップ/タイムラプスを削除します。                  |

スナップショット一覧

# ■スナップショット一覧の画面では、撮影されたスナップショットの視聴や管理、フィルタリング(条件による絞り込み)が行えます。

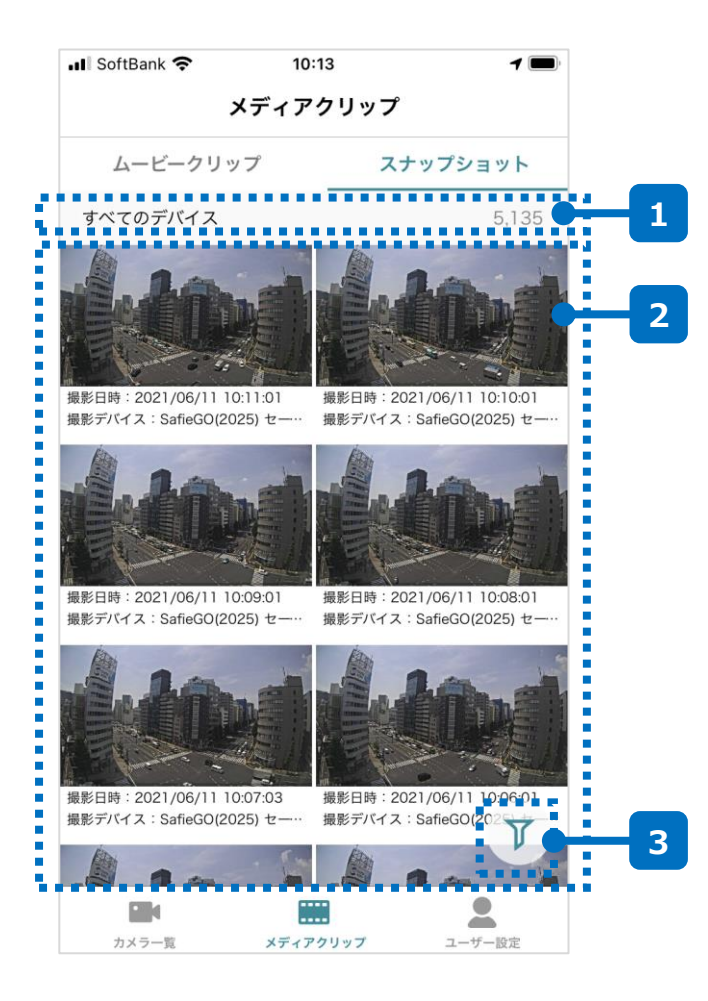

### 1 画面情報

現在表示しているデバイスの情報や、表示されている枚数が表示されます。

### 2 スナップショット一覧

撮影されたスナップショットの一覧が表示されます。ログイン中のアカ ウントで参照可能なすべてのスナップショットを、撮影日時順に表示 します。

#### 3 絞り込みボタン

一覧に表示しているスナップショットを特定の条件でフィルタをかける ことができます。撮影デバイスや撮影日時などによる絞り込みが可能 です。詳細はp.30を参照してください。 絞り込みが有効な状態か否かはアイコンで識別できます。

| ▼ 絞り込み中  | 絞り込みされています。全件表示に戻す場合は<br>次ページを参照のうえ絞り込み条件のリセットを<br>行ってください。 |
|----------|-------------------------------------------------------------|
| ▼ 絞り込みなし | 絞り込みの条件が設定されていません。                                          |

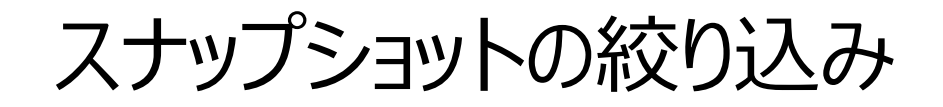

### ■絞り込み機能を用いることで、様々な条件でスナップショットを絞 り込みすることができます。

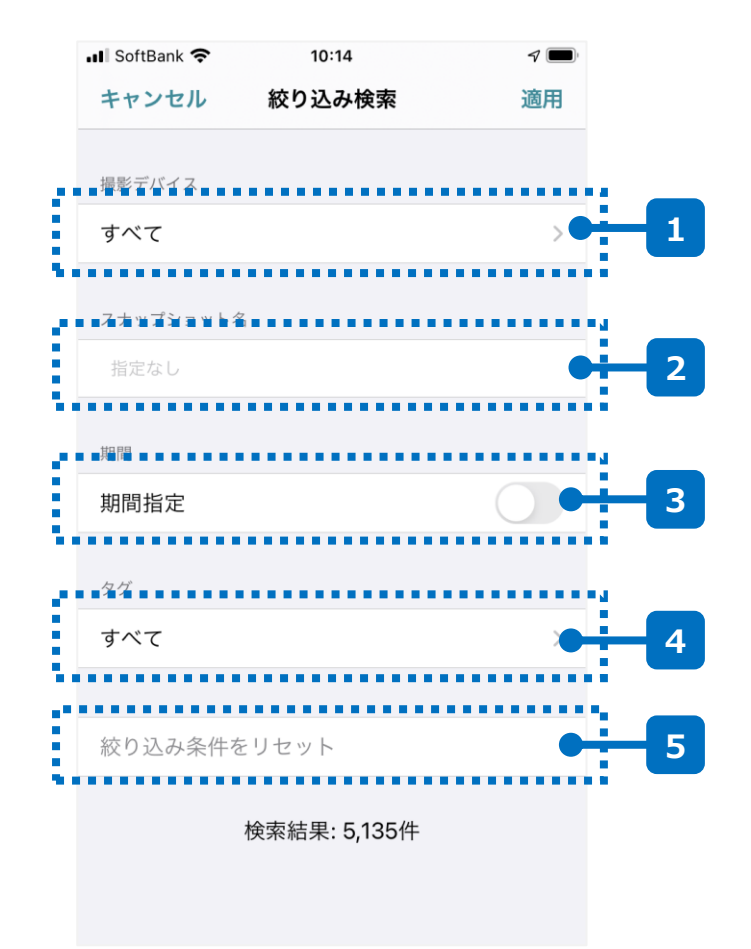

### 1 撮影デバイス

現在表示しているデバイスの情報や、表示されている枚数が表示されます。

### 2 スナップショット名

撮影されたスナップショットの一覧が表示されます。ログイン中のアカ ウントで参照可能なすべてのスナップショットを、撮影日時順に表示 します。

3 期間

スナップショットを撮影した日時にて、期間指定による絞り込みを行います。今日~直近30日間の固定期間での指定に加えて、任意の日付/時刻での期間指定も可能です。

4 タグ

撮影デバイスに付与されているタグにより絞り込みを行います。

### 5 リセット

1~4に設定されているすべての絞り込み条件をリセットします。

# 4. ユーザー設定画面

# ユーザー設定画面(1/2)

### ■ユーザー設定画面では、ご利用中のアカウントに関する情報の参照や 変更が行えます。

| 📶 SoftBank 🗢                   | 10:59    | • +      |     |
|--------------------------------|----------|----------|-----|
|                                | ユーザー設定   |          |     |
|                                |          |          |     |
| アカワント情報(■■                     | )        |          |     |
| アカウント設定                        |          | $\times$ |     |
| デバイス情報                         |          | >        | 2   |
| ログイン履歴                         |          | ×        | 3   |
| ご契約一覧                          |          | ×        | 4   |
| ご利用明細                          |          | X        | - 5 |
| カメラを登録する                       | 5        | ×        | 6   |
| ログアウト                          |          |          | - 7 |
| アプリ設定                          |          |          |     |
| システム設定を開<br><sup>通知などの許可</sup> | 見く       | >        |     |
| その他                            |          |          |     |
|                                |          |          |     |
| カメラ一覧                          | ムービークリップ | ユーザー設定   |     |

| 1 アカウント設定                                                       |
|-----------------------------------------------------------------|
| メールアドレスやパスワードの変更が行えます。                                          |
| 2 デバイス情報                                                        |
| 自身が参照可能なデバイスの数を参照できます。                                          |
| 3 ログイン履歴                                                        |
| ログイン履歴の参照ができます。                                                 |
| 4 ご契約一覧                                                         |
| ご契約中のカメラの一覧が参照できます。                                             |
| 5 ご利用明細                                                         |
| 月々のご利用料金が参照できます。(クレジットカード払い分のみ)                                 |
| 6 カメラを登録する                                                      |
| カメラを新たに登録します。詳細は <u>こちら</u> の「Safieかんたん初期設定マ<br>ニュアル」を参照してください。 |
| 7 ログアウト                                                         |

ご利用中のアカウントからログアウトし、ログイン画面に戻ります。

# ユーザー設定画面(2/2)

### ■ユーザー設定画面では、ご利用中のアカウントに関する情報の参照や 変更が行えます。

| 📶 SoftBank 🗢                       | 10:59    | • <del>•</del> |    |
|------------------------------------|----------|----------------|----|
|                                    | ユーザー設定   |                |    |
| ご夭羽一見                              |          | /              |    |
| ご利用明細                              |          | >              |    |
| カメラを登録す                            | 3        | >              |    |
| ログアウト                              |          |                |    |
| アプリ設定                              |          |                |    |
| システム設定を<br><sup>通知などの許可</sup>      | 開く       | >              | -1 |
| その他                                |          |                |    |
| Safie お問い合れ                        | っせ       | >              | 2  |
| Safie ヘルプ                          |          | >              | 3  |
| Safie 利用規約                         |          | >              | -4 |
| Safie プライバジ                        | シーポリシー   | >              | 5  |
| Safie Viewer 2.0.0<br>© Safie Inc. | (2)      |                |    |
| ۲                                  |          | <b>1</b>       |    |
| カメラ一覧                              | ムービークリップ | ユーザー設定         |    |

### 1 システム設定

スマートフォンのOS本体の設定画面を開きます。

### 2 お問い合わせ

カメラやご契約に関して、ご不明な点があればこちらからお問い合わせください。

3 ヘルプ

セーフィーのヘルプページに遷移します。(ブラウザが起動します)

4 利用規約

セーフィーの利用規約のページに遷移します。 (ブラウザが起動します)

### 5 プライバシーポリシー

セーフィーのプライバシーポリシーのページに遷移します。 (ブラウザが起動します)